### **ELECTIONS PROFESSIONNELLES 2022**

## **DES DIRECTEURS DE LA FONCTION**

## **PUBLIQUE HOSPITALIERE**

#### Mode opératoire

Swany CHALONO

PPO

Septembre 2022

© 2022 CGI inc.

# SOMMAIRE

#### **Connexion SAGA-DIRECTEURS** via plage: 1<sup>ère</sup> authentification

<u>Accueil</u>

**Consulter son état civil** 

**Gérer ses coordonnées** 

**Gérer ses documents** 

Indiquer sa question challenge

|                               | Ме                       | s données                        | s personn              | elles                  |                  |
|-------------------------------|--------------------------|----------------------------------|------------------------|------------------------|------------------|
| ш                             | <u>IV</u>                | <u>v</u>                         | <u>VI</u>              |                        |                  |
| 💄 Mon État civil              | Mes Coordonnées          | Mes Documents                    | ••• Autres 🗸           |                        |                  |
| /Ion état civil               |                          |                                  |                        | Capture Plein écran    |                  |
| lom d'usage<br>CHALONO TEST   | Prénom d'usage<br>Swawny | Nom patronymique<br>CHALONO TEST | <b>Prénom</b><br>Swany | Second prénom          | Troisième prénom |
| ate de naissance<br>6/11/1980 | Age<br>41                | Sexe<br>Féminin                  |                        |                        |                  |
| ays de naissance              | Département de naissance | Commune de naissance             | Nationalité            | Situation au regard du | service national |

# **Quelques notions clefs**

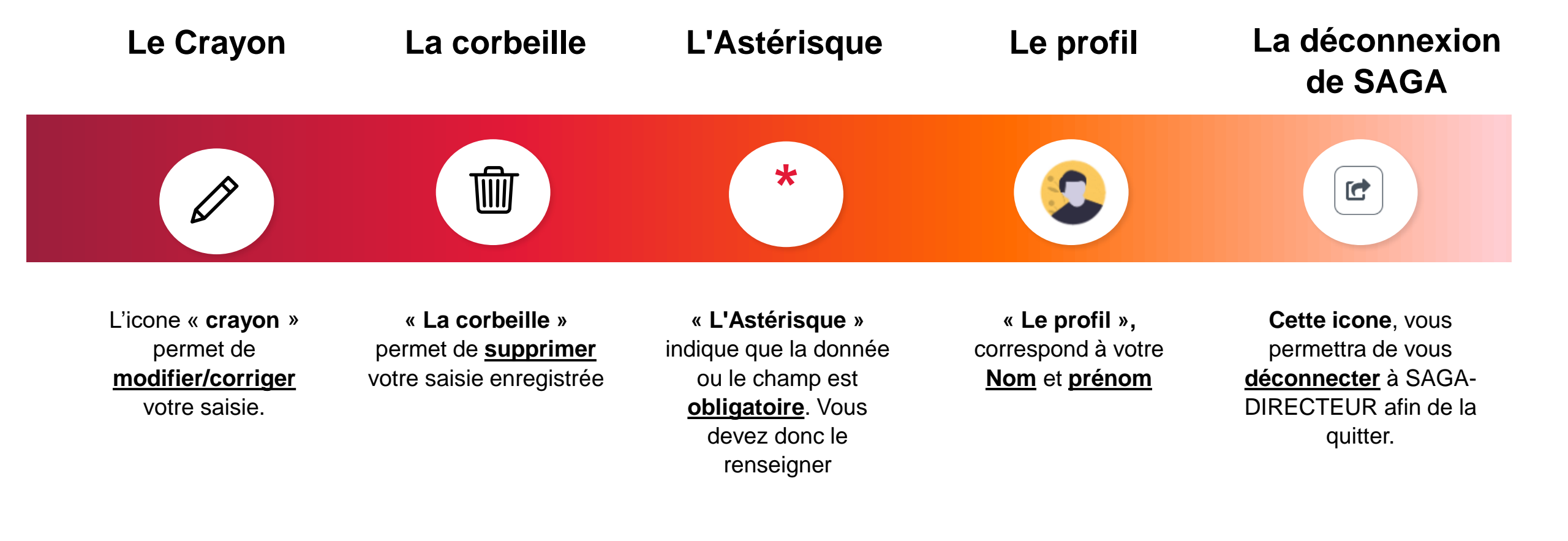

# I. CONNEXION SAGA-DIRECTEURS via PLAGE

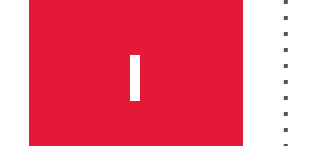

#### **CONNEXION A SAGA VIA PLAGE**

Pour votre <u>1<sup>ère</sup> authentification</u>, afin de pouvoir utiliser SAGA – DIRECTEURS il va falloir préalablement:

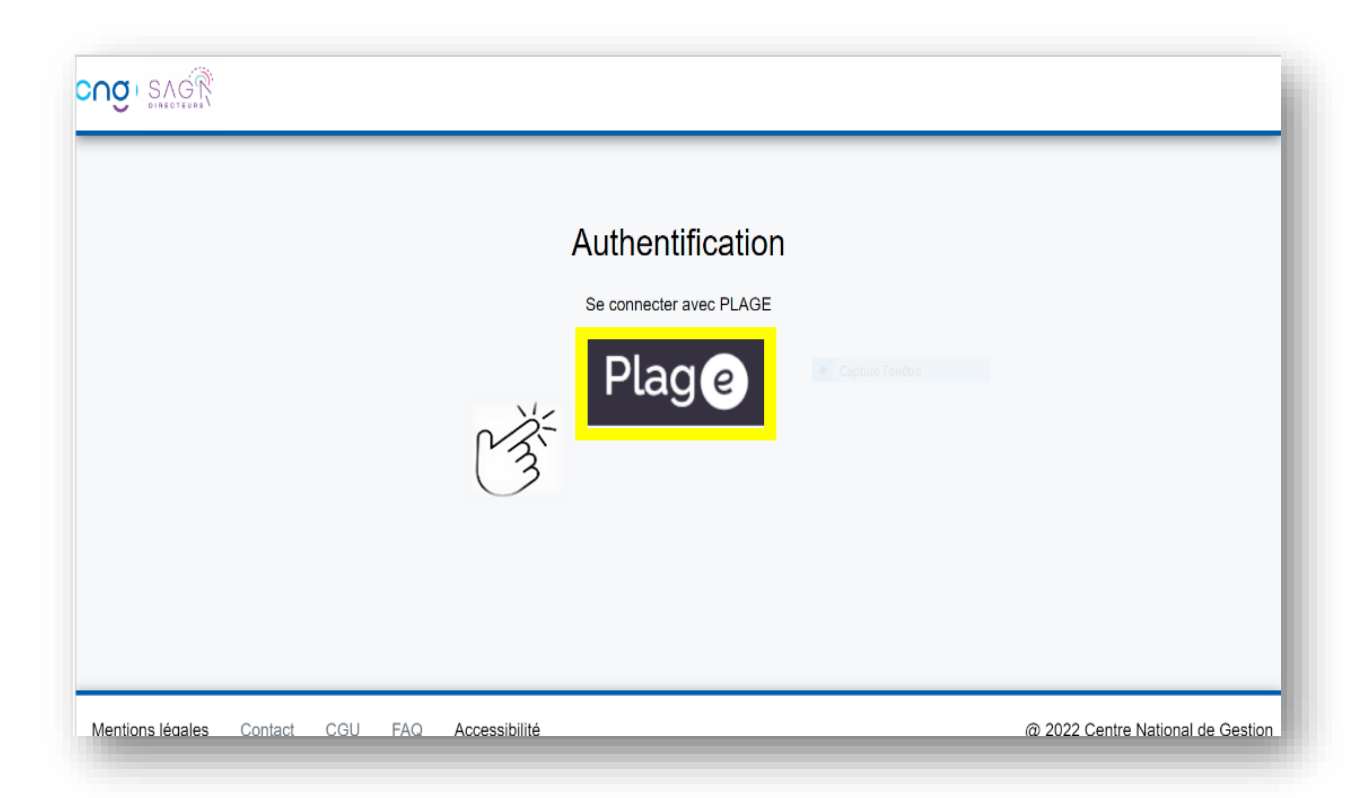

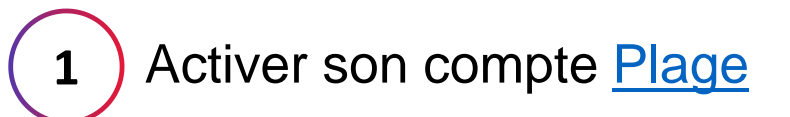

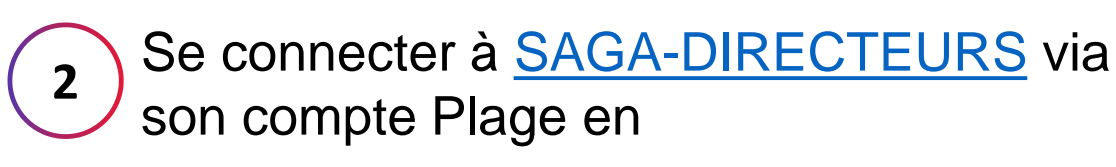

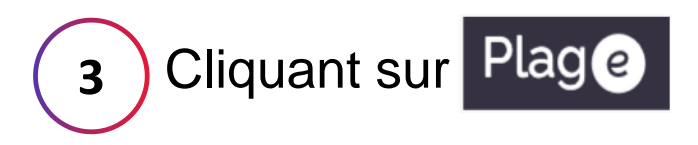

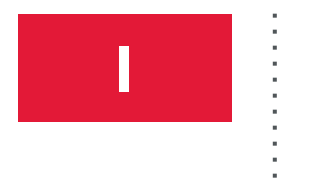

### **CONNEXION A SAGA VIA PLAGE**

Identifiants et mot de passe

- Nous sommes sur l'écran d'authentification de compte, lors de votre toute 1<sup>ère</sup> connexion.
- Il suffit maintenant de saisir votre identifiant et votre mot de passe pour arriver dans SAGA

| Connectez-vous à SAGA-directeurs                                                                                                 | 1 | Identifiant                    |
|----------------------------------------------------------------------------------------------------|---|--------------------------------|
| Identifiant * Identifiant perdu ?                                                                                                | 2 | Mot de passe                   |
| Mot de passe * Mot de passe oublié ?                                                                                             | 3 | Puis, cliquer sur SE CONNECTER |
| 2<br>3 SE CONNECTER                                                                                                    |   | 13                             |
| Pas de compte Pasrel ? Créez un compte                                                                                           |   |                                |
| Expiration de mot de passe ? Changer mon mot de passe<br>Documentation de Plage<br>Accéder aux données de l'ATIH en accès libre. |   |                                |

# II. ACCUEIL: MES DONNEES PERSONNELLES

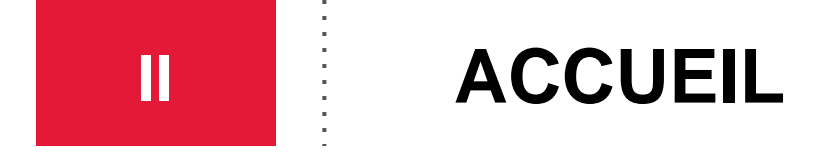

- Bienvenue sur la page d'« Accueil » de SAGA-DIRECTEURS du mode Election
- Pour vos prochaines authentifications, vous accéderez directement à cette page.

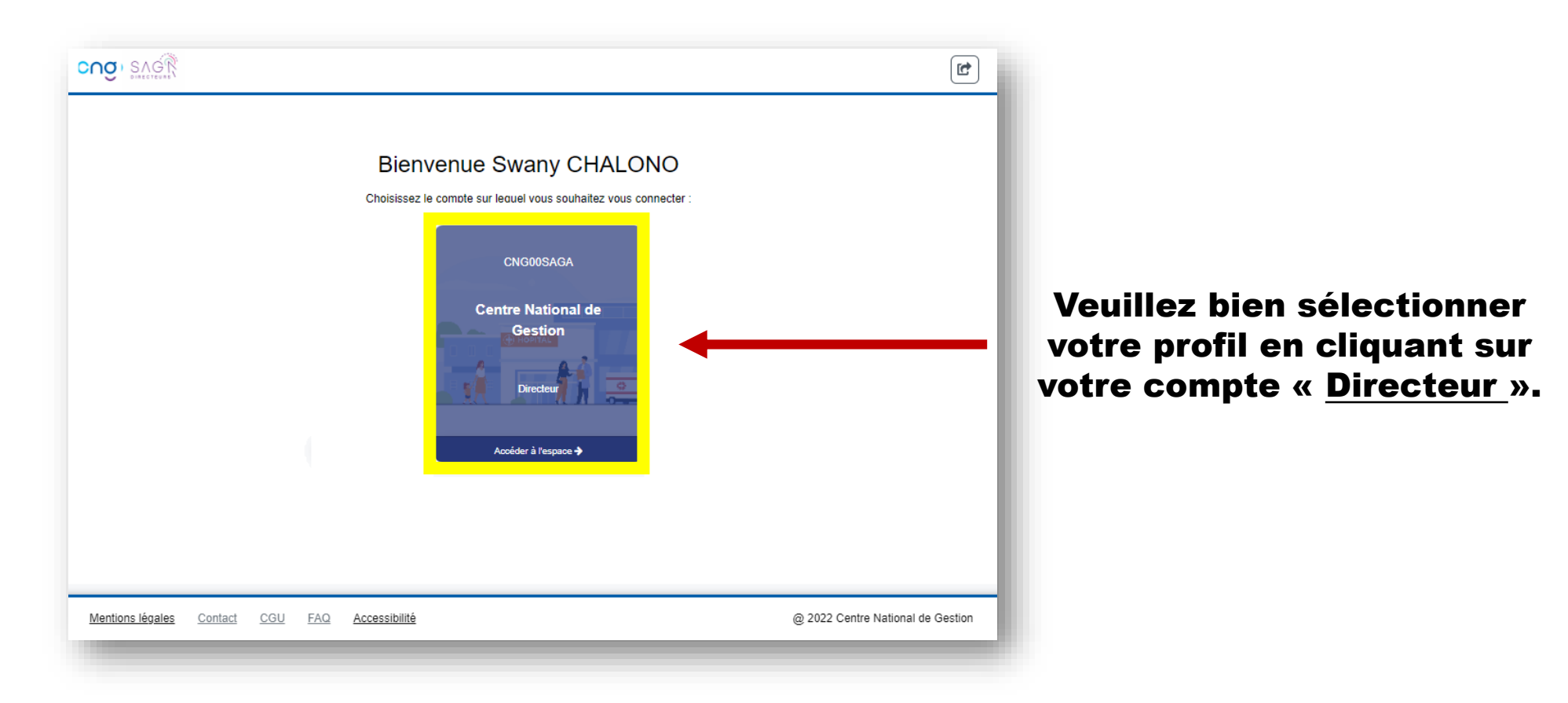

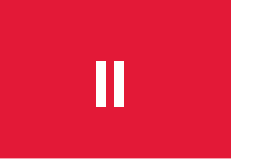

#### **ACCUEIL: Mes données personnelles**

 Vous retrouvez les 4 principaux menus relatifs à vos données personnelles, que vous devez consulter et renseigner :

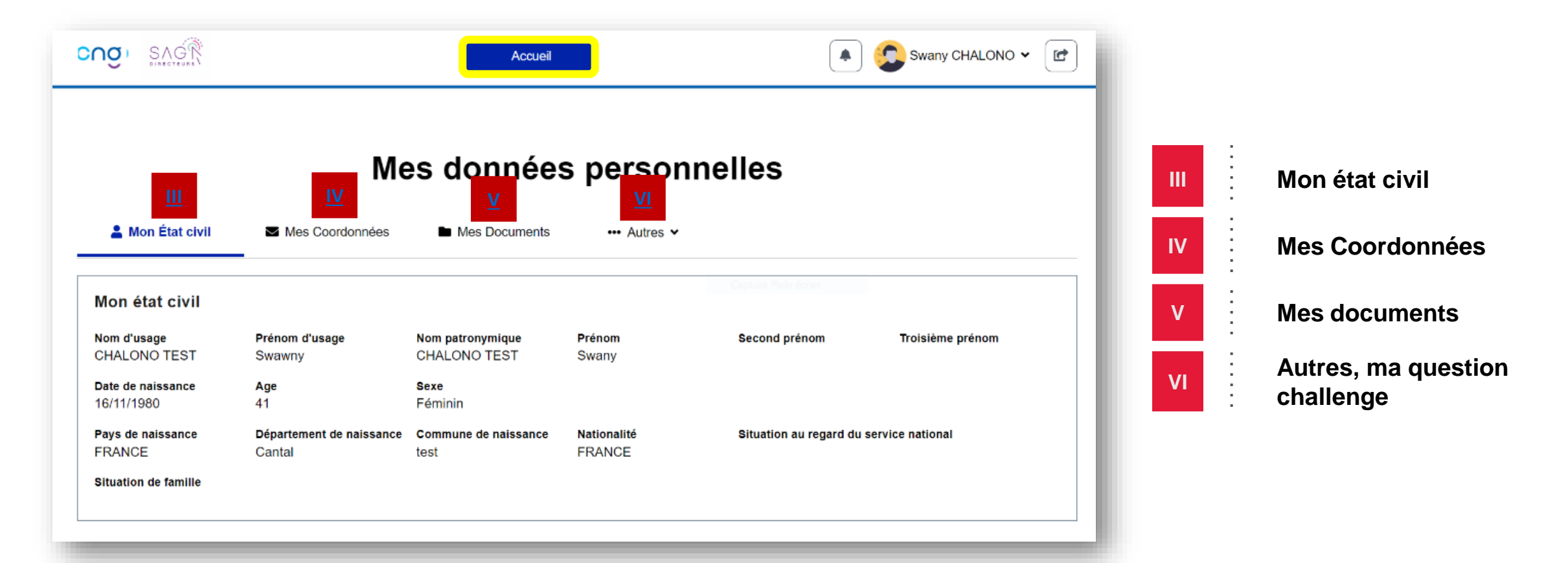

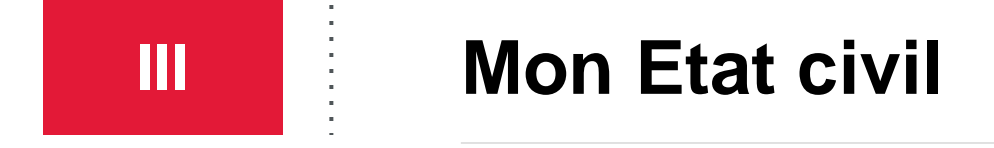

• Vous consulterez sur cette page, toutes les informations relatives à votre Etat civil:

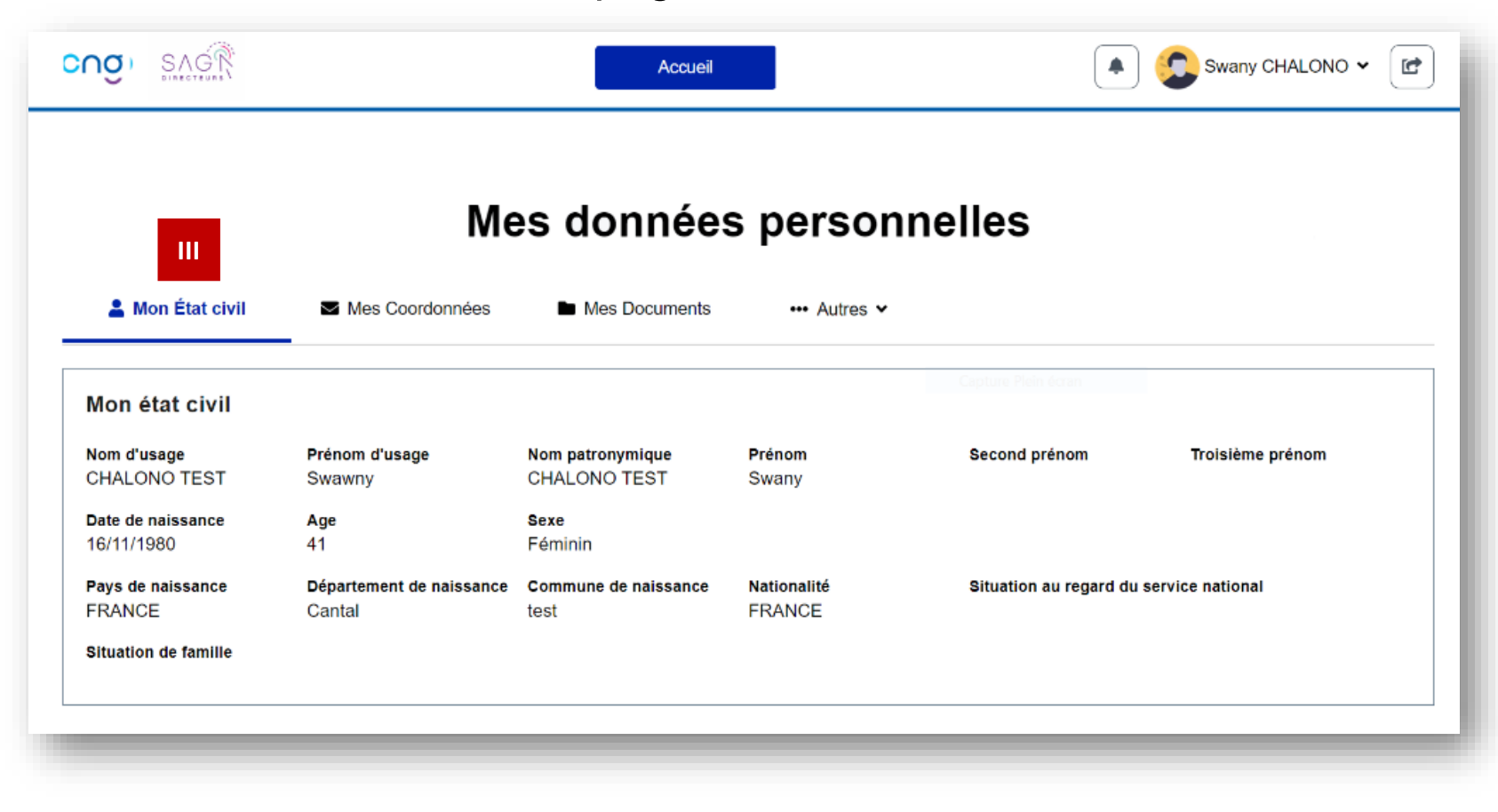

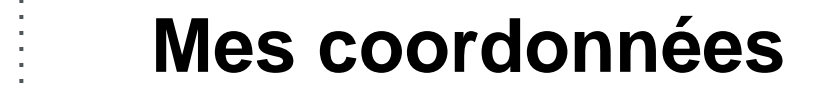

IV

|        |                          | Nes donné                   | es personnel             | les                               | Vous renseignerez dans le menu |
|--------|--------------------------|-----------------------------|--------------------------|-----------------------------------|--------------------------------|
| $\sim$ | A Mon État civil         | Mes Coordonnées Mes Documen | ts 🚥 Autres 🗸            |                                   | « mes coordonnees » vos:       |
| (1)    | Adresses électroniqu     | es                          |                          | ^                                 | Adresses électroniques         |
|        | test@yopmail.com         | Modifiée le 02/09/2022      | Prioritaire : Non        | Non confirmé                      |                                |
|        |                          |                             |                          | Ajouter nouvelle adresse          |                                |
| 2      | Contacts téléphoniqu     | es                          |                          | ^                                 | 2 Contacts telephoniques       |
|        | <b>G</b> 062548987455322 | 6                           |                          | / 1                               | -                              |
|        | Portable professionn     | el Modifié le 02/09/2022    | Prioritaire : <b>Non</b> | Ajouter nouveau numéro            | Adresse postale                |
| 3      | Adresse postale          |                             |                          | Mis a jour le 02/09/2022          |                                |
|        | Numéro et Voie<br>123456 | Complément adresse 1        | Complément adresse 2     |                                   |                                |
|        | Code postal<br>75075     | Pays<br>FRANCE              | Commune<br>TEST 3        |                                   |                                |
|        |                          |                             |                          | Modifier mon adresse              |                                |
|        | Mentions légales Contact | CGU FAQ Accessibilité       |                          | @ 2022 Centre National de Gestion |                                |
|        |                          |                             |                          |                                   |                                |

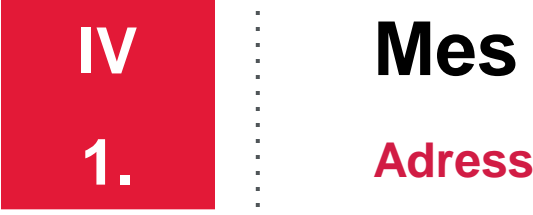

#### Mes coordonnées

Adresses électroniques

- Vous devez renseigner au minimum une adresse mail sur laquelle vous recevrez vos notifications relatives aux élections. Veillez à bien sélectionner l'adresse électronique <u>prioritaire</u>;
- Il suffit maintenant de saisir obligatoirement votre **intitulé d'adresse** (Exemple: adresse professionnelle/personnelle ...), et **votre adresse électronique** puis de cliquer sur « **valider** ».

|                       | 1                            | 2                                                                                                    |
|-----------------------|------------------------------|----------------------------------------------------------------------------------------------------|
| Ajou                  | ter une adresse électronique | Confirmation de l'adresse électronique                                                                                                    |
| Intitulé *            | Adresse électronique *       | Vous allez recevoir un courriel à l'adresse électronique renseignée.<br>Capture rectangulaire<br>Merci de cliquer sur le lien contenu dans ce courriel pour confirmer cette adresse électronique. |
| Prioritaire Oui 🗨 Non |                              | ОК                                                                                                    |
| _                     | Annuler                      | Ĩ                                                                                                    |

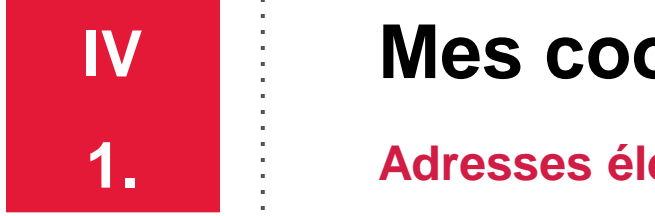

#### Mes coordonnées

**Adresses électroniques** 

Sélectionner le mail réceptionné dans votre boite électronique renseignée préalablement venant de SAGA-DIRECTEURS puis cliquer sur le lien de confirmation.

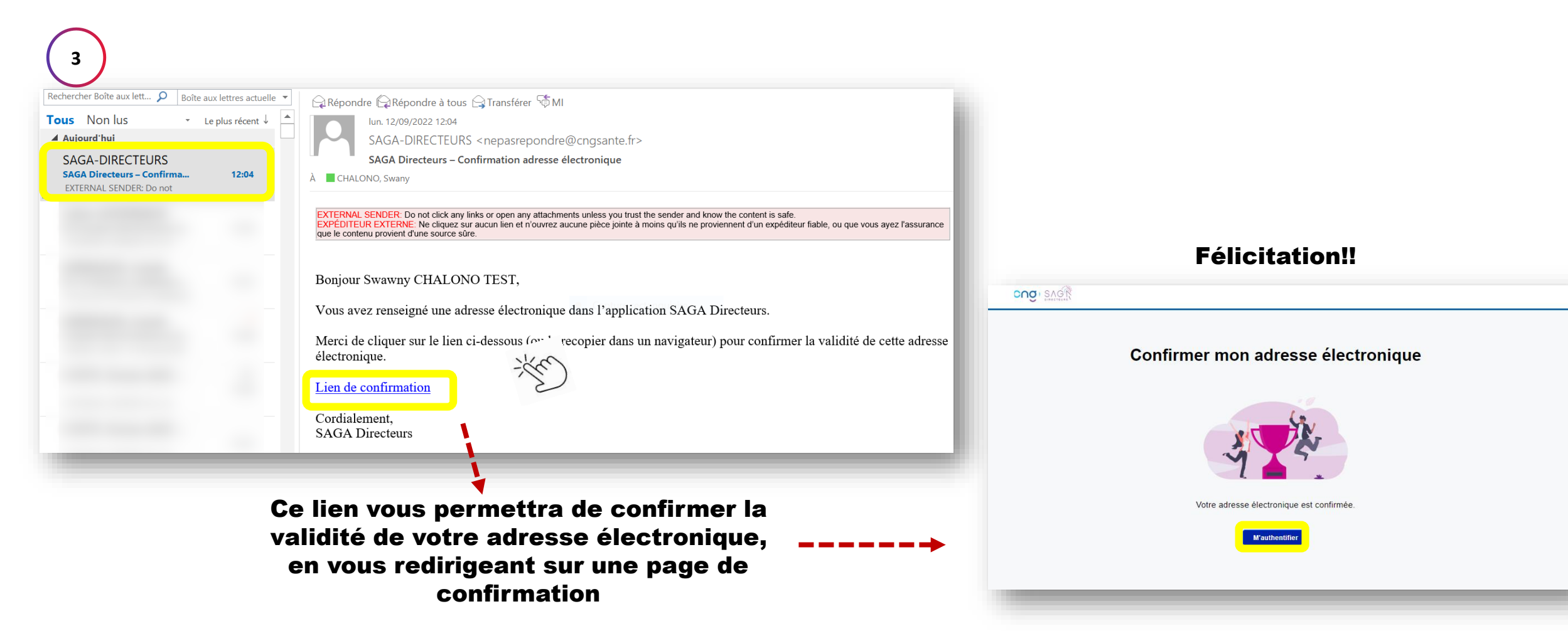

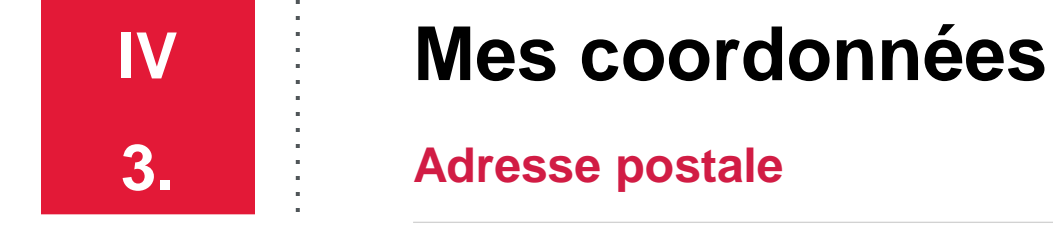

 Dans le cadre des élections professionnelles il est important de renseigner son adresse postale prioritaire, à laquelle vous souhaitez réceptionner vos courriers.

|                                 | Aucu                                                   | ine occurrence                     |                           | Мо                   | difier mon adresse   |
|---------------------------------|--------------------------------------------------------|------------------------------------|---------------------------|----------------------|----------------------|
|                                 |                                                        |                                    | Ajouter nouvelle adresse  | Numéro et Voie *     |                      |
| Contacts téléphoniques          | Aucu                                                   | ine occurrence                     | ^                         | Complément adresse 1 | Complément adresse 2 |
|                                 |                                                        |                                    | Ajouter nouveau numéro    | Code postal *        | Commune *            |
| Numéro et Voie<br>TEST Carole 1 | Complément adresse 1<br>testons les élections ensemble | Complément adresse 2<br>Test bis 1 | mis a jour le travisterez | Pays *               |                      |
| Code postal<br>75001            | Pays<br>FRANCE                                         | Commune<br>Paris                   | Modifier mon adresse      | FRANCE               | ~                    |
|                                 |                                                        |                                    |                           |                      | Annule               |

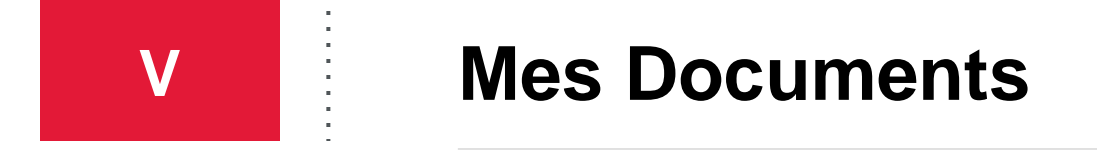

 Nous sommes sur l'écran « Mes documents » vous permettant de déposer vos pièces administratives (carte d'identitée, passeport, livret de famille...) dès lors qu'elles vous seront réclamées, en cliquant sur «Ajouter un document »

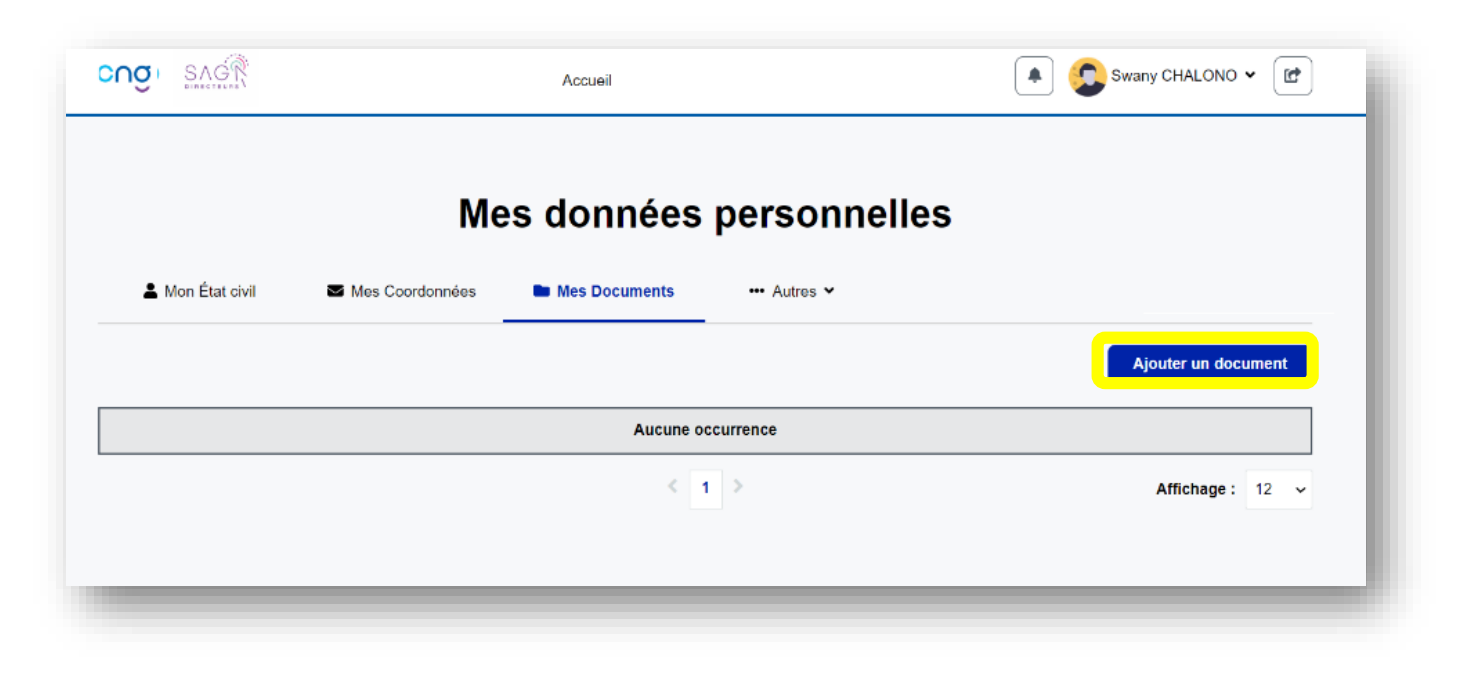

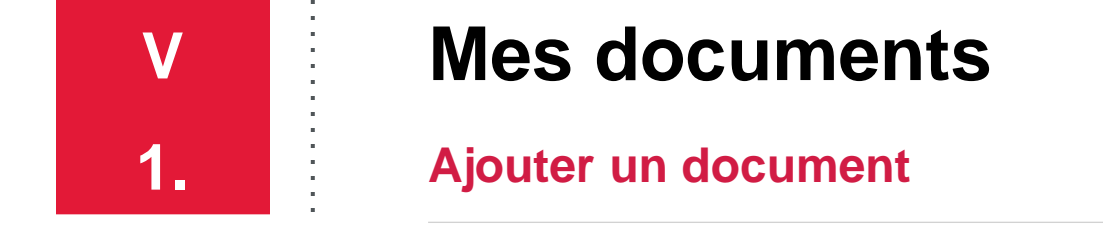

Nous sommes sur l'écran « ajouter un documents »

| Ajouter un document                   |                                                       |  |  |  |
|---------------------------------------|-------------------------------------------------------|--|--|--|
| Type de document *                    | <b>Format:</b> PDF, JPEG, PNG                         |  |  |  |
| Fichier * Par                         | rcourir<br>Ou glisser votre document dans la fenêtre. |  |  |  |
| Nom du document *                     | Date limite de fin de validité                        |  |  |  |
| • • • • • • • • • • • • • • • • • • • | jj/mm/aaaa                                            |  |  |  |
| Commentaires (255 caracteres resta    | nts).                                                 |  |  |  |
| A                                     | nnuler Valider                                        |  |  |  |

- Sélectionner le type de document dans le menu déroulant qui s'affichera,
- Insérer le document, en cliquant sur « Parcourir » ou en glissant votre document dans la fenêtre.
- Renseigner le « Nom du document »,
- La date de fin de validité et les commentaire sont facultatifs.

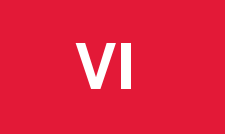

#### Autres, Ma question challenge

 Dans le cadre des élections, une question vous sera posée lors de votre connexion à l'application afin de vous permettre de voter. Il suffit maintenant de sélectionner la question challenge et de déterminer une réponse à cette dernière:

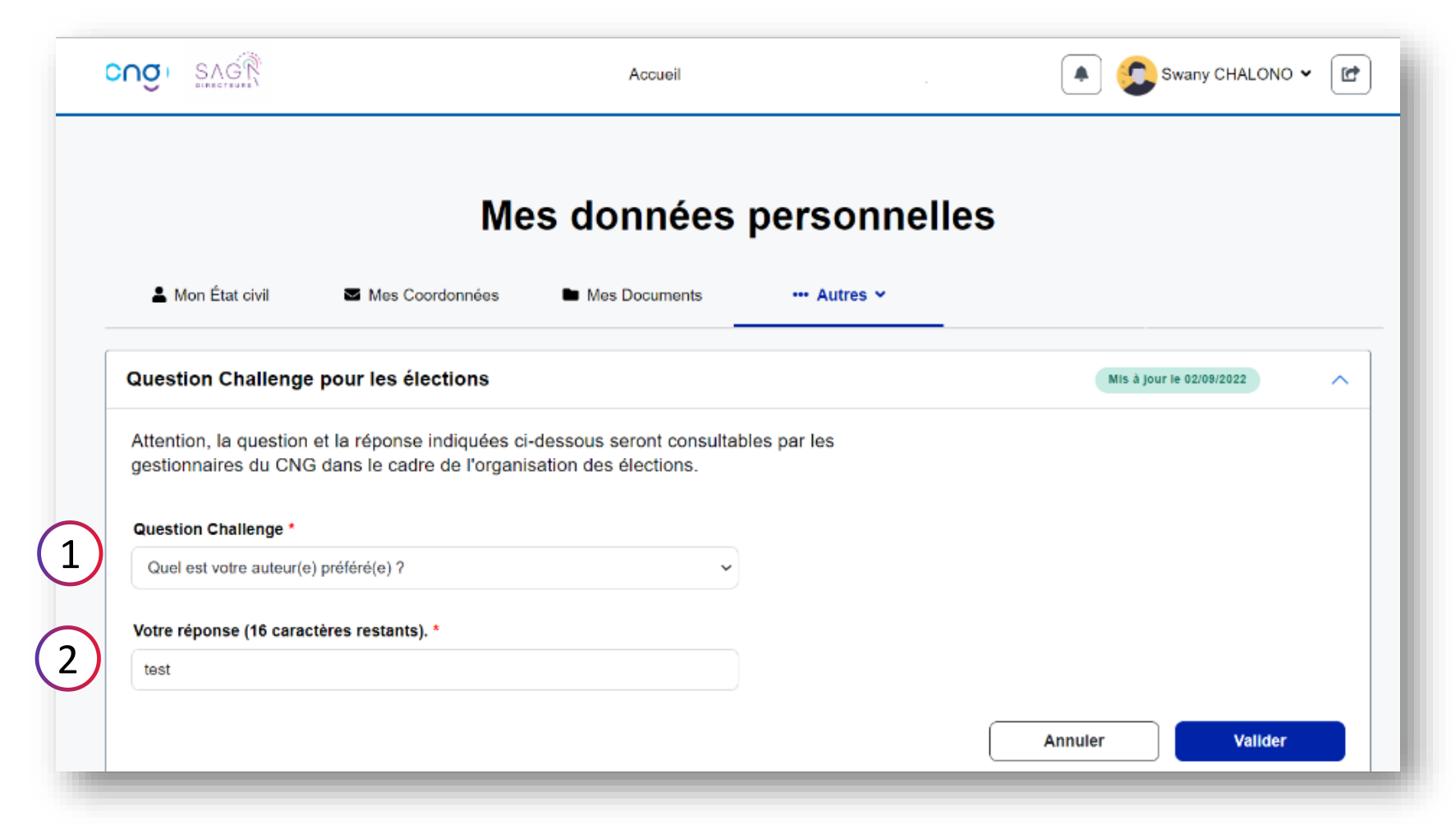

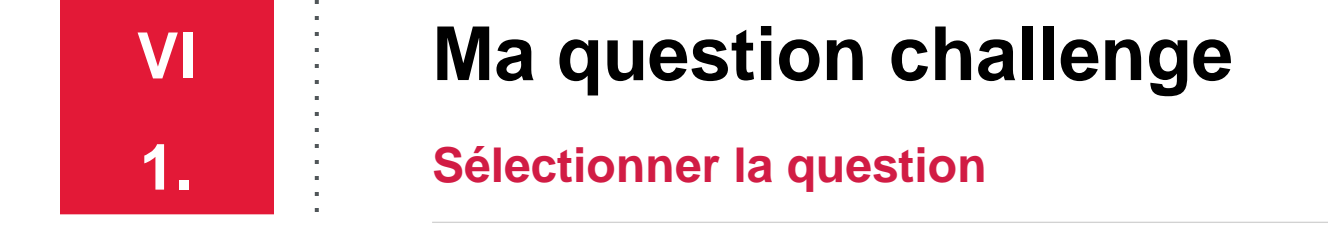

• Un menu déroulant s'ouvre afin que vous puissiez sélectionner votre question challenge

| DIRECTEURS                                                                                                    |                                                                                                    | Accueir                                          |              |                          |
|----------------------------------------------------------------------------------------------------|----------------------------------------------------------------------------------------------------|--------------------------------------------------|--------------|--------------------------|
|                                                                                                    | Ме                                                                                                    | s données                                        | personnelle  | es                       |
| 💄 Mon État civil                                                                                                    | Mes Coordonnées                                                                                                    | Mes Documents                                    | ••• Autres 🛩 |                          |
| Question Challeng                                                                                                    | e pour les élections                                                                                                    |                                                  |              | Mis à jour le 02/09/2022 |
| Attention, la questior<br>gestionnaires du CN<br>Question Challenge *                                                                                      | n et la réponse indiquées ci-<br>G dans le cadre de l'organis                                                                                        | dessous seront consultat<br>ation des élections. | les par les  |                          |
| Quel est votre auteur(                                                                                                    | e) préféré(e) ?                                                                                                    | ~                                                |              |                          |
| Quel est le nom de voi<br>Quel est votre auteur(<br>Quel est votre plat pré<br>Quelle a été la destina<br>Quelle est la marque o<br>Quelle est votre coule | tre premier animal de compagnie<br>e) préféré(e) ?<br>Iféré ?<br>ation de votre premier voyage à l'é<br>de votre première voiture ?<br>ur préférée ? | ?<br>tranger ?                                   |              |                          |
|                                                                                                    |                                                                                                    |                                                  |              |                          |

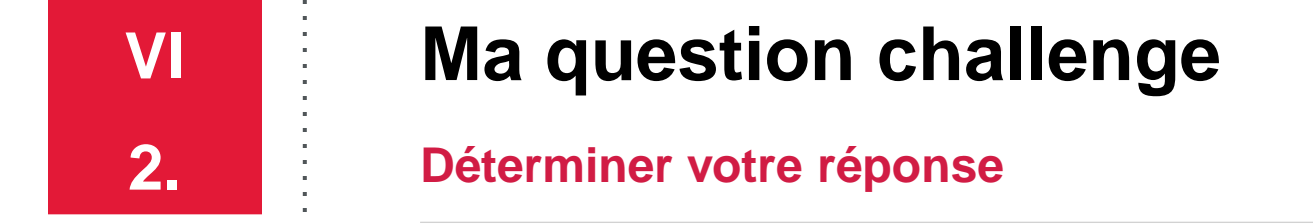

• A cette étape, vous devez renseigner **votre réponse**, à la question challenge, puis cliquer sur « **Valider** ».

| Question Challenge pour les élections                                                                                                    | Mis à jour le 02/09/2022 |
|----------------------------------------------------------------------------------------------------|--------------------------|
| Attention, la question et la réponse indiquées ci-dessous seront consultables par les gestionnaires du CNG dans le cadre de l'organisation des élections. |                          |
| Question Challenge *                                                                                                    |                          |
| Quelle est la marque de votre première voiture ?                                                                                                    |                          |
| Votre réponse (8 caractères restants). *                                                                                                    |                          |
| Mercedes 201                                                                                                    |                          |
|                                                                                                    |                          |
|                                                                                                    | Annuler Valider          |